# StarTechcom

Hard-to-find made easy®

### プロ仕様 USB - RS232Cシリアル変換アダプタ ハブ(COM記録機能付き)

ICUSB2321X ICUSB2322X ICUSB2324X

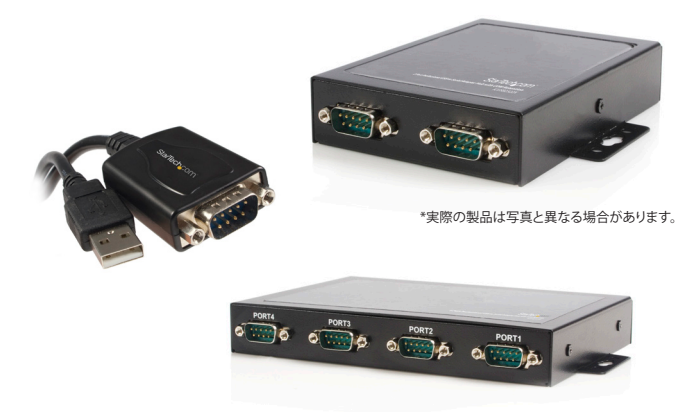

\*実際の製品は写真と異なる場合があります。

DE: Bedienungsanleitung - de.startech.com FR: Guide de l'utilisateur - fr.startech.com ES: Guía del usuario - es.startech.com IT: Guida per l'uso - it.startech.com NL: Gebruiksaanwijzing - nl.startech.com PT: Guia do usuário - pt.startech.com

#### 最新の情報はwww.startech.comでご確認ください

マニュアル改訂日:01/06/2015

#### FCC準拠ステートメント

本製品はFCC規則パート15のBクラスデジタルデバイスに対する制限を遵守しているかを 確認する試験にて、その準拠が証明されています。これらの制限は、住居環境に設置された 場合に有害な干渉から合理的に保護するために設計されています。本場品は無線周波数 エネルギーを発生、使用、放出し、指示に従って取り付けられ、使用されなかった場合は、無 線通信に有害な干渉を与える可能性があります。一方、特定の取り付け状況では、干渉が起 きないという保証を致しかねます。本製品がラジオやテレビ電波の受信に有害な干渉を発 生する場合(干渉の有無は、製品の電源を一度切り、改めて電源を入れることで確認できま す)、次のいずれかまたは複数の方法を試すことにより、干渉を是正することをお勧めしま す:

- 受信アンテナの向きを変えるか、場所を変える。
- 製品と受信アンテナの距離を離す。
- 受信アンテナが接続されているコンセントとは異なる回路を使うコンセントに本製品を 接続する。
- 販売店か実績のあるラジオ/テレビ技術者に問い合わせる。

#### 商標、登録商標、その他法律で保護されている名称やシンボルの使用

本書は第三者の商標、登録商標、その他法律で保護されている名称やシンボルをウェブサ イト上で使用する場合がありますが、これらは一切StarTech.comとは関係がありません。こ れらの使用は、お客様に製品内容を説明する目的でのみ行われており、StarTech.comによ る当該製品やサービスの保証や、これら第三者による本書に記載される商品への保証を意 味するものではありません。本書で直接的に肯定する表現があったとしても、StarTech.com は、本書で使用されるすべての商標、登録商標、サービスマーク、その他法律で保護される 名称やシンボルは、それぞれの所有者に帰属することをここに認めます。

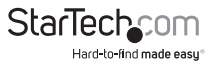

# 目次

| はじめに 1                 |   |
|------------------------|---|
| 付属品1                   | I |
| システム要件1                | I |
| ハードウェアガイド              | 2 |
| ICUSB2321X2            | 2 |
| ICUSB2322X2            | 2 |
| ICUSB2324X             | ; |
| インストール手順               | ŀ |
| 手動インストール4              | ł |
| 自動インストール9              | ) |
| インストールの確認9             | ) |
| 設定1                    | 0 |
| ピン配列1                  | 0 |
| 手動インストールのトラブルシューティング 1 | 1 |
| 仕様 1                   | 3 |
| 技術サポート 1               | 4 |
| 保証に関する情報1              | 4 |

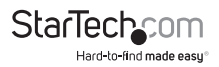

## はじめに

StarTech.com製プロ仕様USB - RS232Cシリアルアダプタをご購入いただきあり がとうございます。この革新的なデバイスを使うことにより、USBポート経由でシリ アルデバイスを簡単に使うことができ、不揮発性メモリに接続したデバイス固有 の設定内容を記録することができるため(COMポート記録機能)、アダプタが接続 されるUSBポートに関係なく、希望の設定を維持することができます。

費用対効果の高いソリューションである本USB - シリアルアダプタは、周辺機器を USB対応にアップグレードする費用をかけずに、シリアルモデム、バーコードスキ ャナ、PDA、その他ホストコンピュータのUSBポートとシリアル同期を行うデバイス を接続するのに最適です。

### 付属品

- 1 x USB-RS232Cシリアルアダプタ
- ・ 1 x USBケーブル (ICUSB2322X/ ICUSB2324Xのみ)
- 1xドライバCD
- 1xユーザマニュアル

### システム要件

- ・ 空いているUSBポートのあるUSB対応コンピュータシステム
- ・ Windows® 8 (32/64ビット)、7 (32/64)、Vista (32/64)、XP (32/64)、Server® 2012、2008 R2、2003 (32/64)

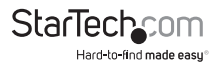

## ハードウェアガイド ICUSB2321X

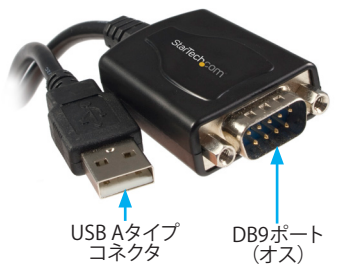

### ICUSB2322X

前面パネル

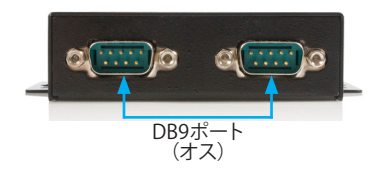

背面パネル

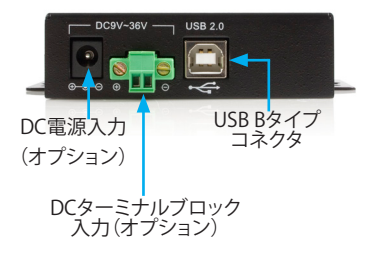

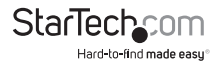

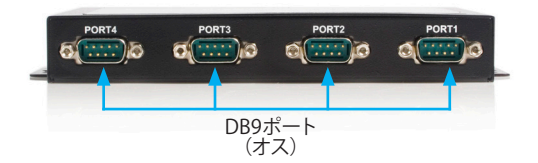

#### 背面パネル

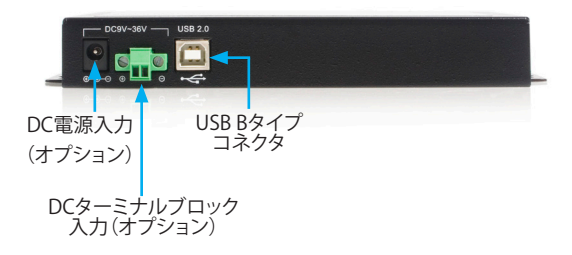

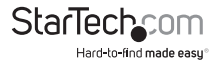

## インストール手順

本製品の最新のドライバインストールパッケージをwww.startech.comウェブサイト からダウンロードし、下記の手動インストール手順に沿ってインストールを行うこと をお勧めします。

旧式ドライバ(同梱のCDでインストールする場合や古いバージョンをダウンロードした場合)をお使いになる場合は、Setup.exe(実行可能)インストールファイルを使って、この後に続くページに記載されている自動インストール手順に従って、インストールを行ってください。

自動インストール手順ではインストールに問題が発生する場合、このすぐ後に記述されている手動ドライバインストールに従ってインストールを行ってください。

### 手動インストール

#### Windows® 8, 7, Vista, Server ® 2012, 2008 R2

- 1. http://www.startech.com/Downloadsにアクセスし、製品IDである 「ICUSB2321X」、「ICUSB2322X」、または「ICUSB2324X」のいずれかを入力しま す。
- 「ドライバ」一覧から最新のドライバパッケージをダウンロードし、ダウンロードが 完了したら、希望のフォルダにドライバパッケージを解凍します。
- 3. USB-シリアルアダプタをお使いのコンピュータシステムに接続します。
- 4. Windows起動時、「新しいハードウェアが検出されました」ダイアログが画面に表示される場合は、画面をキャンセルするか、閉じます。
- メインデスクトップまたはスタートメニューから、「コンピュータ」を右クリックし、「 管理」を選択します。Windows 8.1をお使いの場合は、「スタート」ボタンを右クリッ

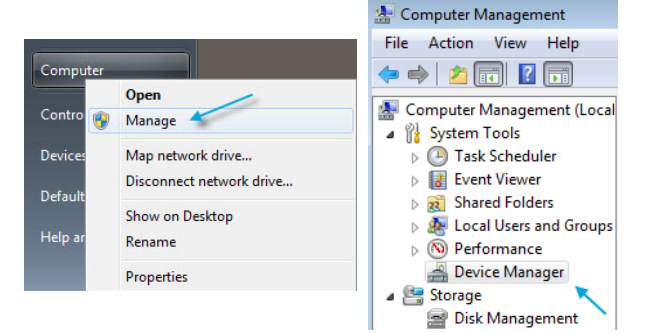

StarTec

クし、「デバイスマネージャ」を選択します。

6.「コンピュータの管理」画面左側の「デバイスマネージャ」を選択します。

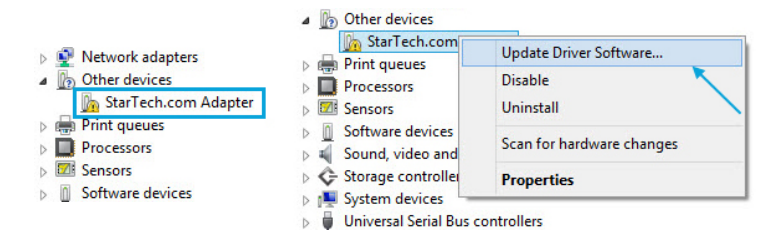

 「その他のデバイス」セクションを展開し、新たに検出された「StarTech.com製ア ダプタ」デバイス上で右クリックし、「ドライバソフトウェアの更新」を選択すると、「 ドライバソフトウェアの更新ウィザード」が起動します。

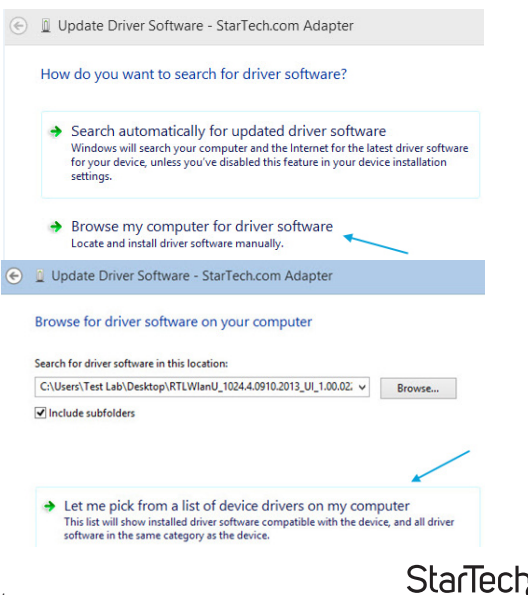

ユーザマニュアル

Hard-to-find made easu

- 8.「どのような方法でドライバソフトウェアを検索しますか?」画面で、「コンピュータ を参照してドライバソフトウェアを検索する」をクリックし、次に「コンピュータ上の デバイスドライバーの一覧から選択します」をクリックします。
- 9.「次の一覧からデバイスの種類を選択してください。」と名前の付けられた次の画面から、「すべてのデバイスを表示」(デフォルトでハイライトされているはずです)を選択し、「次へ」をクリックします。
  - 🛞 🧕 Update Driver Software StarTech.com Adapter

Select the device driver you want to install for this hardware.

Select the manufacturer and model of your hardware device and then click Next. If you have a disk that contains the driver you want to install, click Have Disk.

| Have Disk |
|-----------|
|           |
|           |
|           |

注意:この画面はすべてのシステムで表示されるわけではありません。表示されな い場合は次の手順に進みます。

- 10.「このハードウェアのためにインストールするデバイスドライバを選択してくださ い」画面で「ディスクを得る」ボタンをクリックします。
- 11.ポップアップ表示される「ディスクからインストール」画面から「参照」ボタンをクリ ックします。

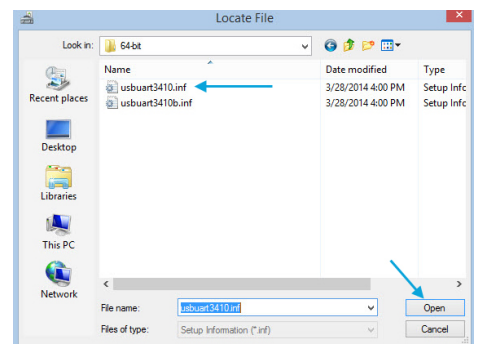

StarTec

- 12.開いた「ファイルの場所」ダイアログウィンドウから、ダウンロードしたドライバパ ッケージを解凍したフォルダまで進みます。
- ドライバ」フォルダをダブルクリックし、お使いのシステムに合わせて32ビットか 62ビットか、いずれかのフォルダをダブルクリックします。
- 14.「usbuart3410.inf」という名前のファイルを選択し、「開く」ボタンをクリックします。
- 15.「フロッピーディスクからインストール」ダイアログボックス上の「OK」ボタンをクリ ックし、画面を閉じます。
- 16.ドライバをインストールしたら「このハードウェアのためにインストールするデバ イスドライバを選択してください」画面まで戻り、「次へ」をクリックします。ドライバ のインストールが完了次第、「閉じる」をクリックします。
- 17.この時点で、「Windowsはこのドライバソフトウェアの発行者を確認できません」というメッセージボッブアップが表示されるかもしれません。表示されたら「このドライバソフトウェアをインストールする」をクリックします。 注意:ドライバのインストール中にWindowsに問題が発生した場合、下記の「手動インストールのトラブルシューティング」セクションを参照してください。

#### Windows® XP

- 1. http://www.startech.com/Downloadsにアクセスし、製品IDである 「ICUSB2321X」、「ICUSB2322X」、または「ICUSB2324X」のいずれかを入力しま す。
- 「ドライバ」一覧から最新のドライバパッケージをダウンロードし、ダウンロードが 完了したら、希望のフォルダにドライバパッケージを解凍します。
- 3. USB-シリアルアダプタをお使いのコンピュータシステムに接続します。
- 4. Windows起動時、「新しいハードウェアが検出されました」ダイアログが画面に表示される場合、画面をキャンセルするか、閉じます。
- 「マイコンピュータ」上で右クリックし、「デバイスマネージャ」を開き、「管理」を選 択します。「コンピュータの管理」画面左側の「デバイスマネージャ」を選択します。
- 6. その他のデバイス」セクションを展開し、新たに検出された「StarTech.com製アダ プタ」デバイス上で右クリックし、「ドライバの更新」を選択すると、「ハードウェアの 更新ウィザード」が起動します。
- 「ハードウェアの更新ウィザード」のメイン画面では、「一覧または特定の場所から インストールする(詳細)」を選択し、「次へ」をクリックします。
- 次の画面で、「インストールするドライバは自分で選択するので、自動検出しない」 を選択し、「次へ」をクリックします。
- 「ハードウェアの種類」という名前の次の画面では、「すべてのデバイスを表示する」(デフォルトでハイライトされているはずです)を選択し、「次へ」をクリックします。
  注意:この画面はすべてのシステムで表示されるわけではありません。表示されない場合は次の手順に進みます。

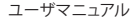

#### 10.「このハードウェアのためにインストールするデバイスドライバを選択してくださ い」画面で「ディスクを得る」ボタンをクリックします。

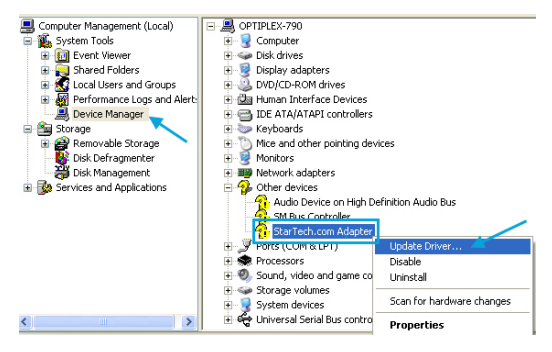

- 11.ポップアップ表示される「ディスクからインストール」画面から「参照」ボタンをクリ ックします。
- 12.開いた「ファイルの場所」ダイアログウィンドウから、ダウンロードしたドライバパ ッケージを解凍したフォルダまで進みます。
- 13.「usbuart3410.inf」という名前のファイルを選択し、「開く」ボタンをクリックします。
- 14.開いたダイアログ画面で、Startech.comのシリアルアダプタが選択されていること を確認し、「次へ」をクリックします。
- 15.この時点で、「Windowsはこのドライバソフトウェアの発行者を確認できません」と いうメッセージポップアップが表示されるかもしれません。表示されたら「このドラ イバソフトウェアをインストールする」をクリックします。

### 自動インストール

注意:インストールを正常に完了するために、USBシリアルアダプタをホストコンピュータに接続する前に、ホストコンピュータ上に必要なソフトウェア(同梱されています)をインストールしておいてください。

- 1. ドライバCDをホストコンピュータのCD/DVD-ROMドライブに挿入します。
- 2. 「Setup.exe」ファイルを探して、これを実行します。
- インストールの進行状況が始まる、「ようこそ」画面が表示されます。「次へ」をクリックして続行します。

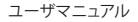

- 4. StarTech.comシリアルアダプタのインストール先を選択するよう指示されます。手動でインストール先を選択するには「参照」をクリックします。手動で行わない場合は、初期設定のインストール先のままにして、「次へ」をクリックします。
- 5. 必要なドライバがコピーされ、インストールされる間、少々お待ちください。
- インストールが完了すると、「ドライバが正常にインストールされた」旨を通知する メッセージが表示されます。「終了」をクリックし、ソフトウェアのインストールを終 了します。
- USB-シリアルアダプタをお使いのコンピュータシステムに接続します。Windows が自動的にデバイスを検出し、ドライバをインストールします。

### インストールの確認

#### Windows

- 「コンピュータ」上で右クリックし、「デバイスマネージャ」を開き、「管理」を選択します。「コンピュータの管理」画面が新しく開いたら、画面左側の「デバイスマネージャ」(Windows 8をお使いの場合は、「コントロールパネル」から、「デバイスマネージャ」)を選択します。
- 2. 「ポート」セクションを展開するとStarTech.com製アダプタまたはTUSB3410 UART EVMデバイスが表示されるはずです。
- ポートはWindowsにより自動的に連番が振られますが、ポート上で右クリックし、「 プロパティ」から変更することができます。

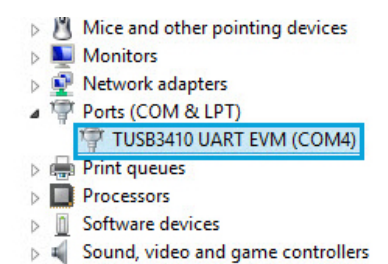

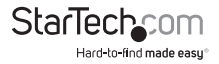

## 設定

USBシリアルポートを設定にするには、以下の手順に従って下さい。

- 1. デバイスマネージャから、「ポート (COMとLPT)」をダブルクリックして展開しま す。
- 2. 新たに追加されたシリアルポートを右クリックし、「プロパティ」を選択します。
- 3.「プロパティ」画面上にある「設定」タブからUSBシリアルアダプタの機能を設定 することができます。
- ピン配列

| ピン | 信号  |
|----|-----|
| 1  | DCD |
| 2  | TxD |
| 3  | RxD |
| 4  | DTR |
| 5  | GND |
| 6  | DSR |
| 7  | RTS |
| 8  | CTS |
| 9  | RI  |
|    |     |

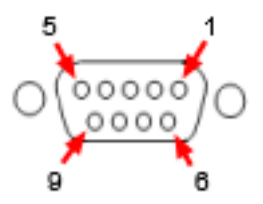

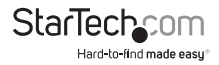

### 手動インストールのトラブルシューティング

Windowsが上の手順で正常にアダプタをインストールしなかった場合、下記の手順 に従い正常にアダプタをインストールしてください。

- 「デバイスのドライバソフトウェアのインストールに関する問題が発生しました」という画面で、「戻る」ボタンをクリックします。
  - 🔄 📱 Update Driver Software StarTech.com Adapter

Windows encountered a problem installing the driver software for your device

Windows found driver software for your device but encountered an error while attempting to install it.

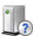

Startech.com Serial Adapter

The hash for the file is not present in the specified catalog file. The file is likely corrupt or the victim of tampering.

If you know the manufacturer of your device, you can visit its website and check the support

- 2. 上述の手動パンスドール手順インストール手順9~15をもう一度行います。
- このハードウェアのためにインストールするデバイスドライバを選択してください」画面 まできたら、「互換性のあるハードウェアを表示する」ボタンを非選択状態にします。
- 4. TUSB3410 UART EVMデバイスを選択し、「次へ」をクリックし、ドライバがインスト ールされたら「閉じる」をクリックします。

| select the device driver you want to install for this ha                                                                     | rdware.                                       |
|----------------------------------------------------------------------------------------------------|-----------------------------------------------|
| Select the manufacturer and model of your hardware device<br>disk that contains the driver you want to install, click Have I | e and then click Next. If you have a<br>Disk. |
| 1                                                                                                    |                                               |
| Show compatible hardware                                                                                                    |                                               |
| Model                                                                                                    | ^                                             |
| TUSB3410 UART EVM                                                                                                    |                                               |
| MSP-EXP430F5438 USB - Serial Port                                                                                            |                                               |
| MSP-FET430UIF - VCP                                                                                                    |                                               |
| Startech.com Serial Adapter                                                                                                  | ~                                             |
| 🕎 This driver is digitally signed.                                                                                           | Have Disk                                     |
|                                                                                                    |                                               |

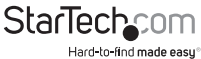

 この時点で、「Windowsはこのドライバソフトウェアの発行者を確認できません」というポップアップメッセージが表示されるかもしれません。その場合「このドライバ ソフトウェアをインストールする」をクリックします。

さらなるトラブルシューティングやインストール上のサポートが必要な場合 は、StarTech.comの技術サポートまでお問い合わせください。1-800-265-1844

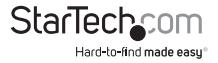

## 仕様

|                       | ICUSB2321X                                                                                    | ICUSB2322X                      | ICUSB2324X                       |  |  |
|-----------------------|-----------------------------------------------------------------------------------------------|---------------------------------|----------------------------------|--|--|
| ポート数                  | 1                                                                                             | 2                               | 4                                |  |  |
| ホストインターフェース           |                                                                                               | USB 2.0                         |                                  |  |  |
| コネクタ                  |                                                                                               | 1 x USB Bタイプ                    | 1 x USB Bタイプ                     |  |  |
|                       | 1xUSBAタイプ<br>(オス)<br>1 x DB9(オス)                                                              | (メス)                            | (メス)                             |  |  |
|                       |                                                                                               | 2 x DB9(オス)                     | 4 x DB9(オス)                      |  |  |
|                       |                                                                                               | 1 x DC電源                        | 1 x DC電源                         |  |  |
|                       |                                                                                               | 1 x 2ピン ターミ<br>ナルブロック           | 1 x 2ピン ターミ<br>ナルブロック            |  |  |
| シリアルプロトコル             | RS-232C                                                                                       |                                 |                                  |  |  |
| 最大データ転送速度             | 230 Kbps                                                                                      |                                 |                                  |  |  |
| 対応オペレーティング<br>システム    | Windows® 8 (32/64ビット)、7 (32/64)、Vista (32/64)<br>XP (32/64)、Server® 2012、2008 R2、2003 (32/64) |                                 |                                  |  |  |
| 規制認証                  | CE, FCC, RoHS                                                                                 |                                 |                                  |  |  |
| 重量                    | 33.4g                                                                                         | 300 g                           | 593g                             |  |  |
| 製品の外形寸法<br>(幅×奥行き×高さ) | 207.0mm x<br>35.0mm x<br>135.0mm                                                              | 113.0mm x<br>80.0mm x<br>25.0mm | 165.2mm x<br>118.0mm x<br>25.0mm |  |  |

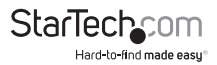

## 技術サポート

StarTech.comの永久無料技術サポートは、お買い上げいただいたお客様に安心し て製品をお使いいただきたいという願いから業界屈指のソリューションを提供して おります。お使いの製品についてヘルプが必要な場合は、http://jp.startech.com/ Supportまでアクセスしてください。当社では、お客様をサポートするためのオンライ ンツールやユーザーマニュアル、および、ダウンロード可能な資料をご用意しており ます。

ドライバやソフトウェアに関する最新情報はhttp://jp.startech.com/Downloadsでご確認ください。

## 保証に関する情報

本製品は2年間保証が付いています。

また、StarTech.comは、部品や製造工程に起因する不良商品を新品 購入日から、記載されている期間、保証します。この期間中、これら商 品は、当社の裁量にて修理または相当品との交換のために返品し ていただきます。保証で適用されるのは、部品代と人件費のみです。 StarTech.comは商品の誤用、乱雑な取り扱い、改造、その他通常の摩耗や破損に起 因する欠陥や損傷に対して保証いたしかねます。

#### 責任制限

StarTech.com Ltd. やStarTech.com USA LLP(またはその役員、幹部、従業員、または 代理人)は、商品の使用に起因または関連するいかなる損害(直接的、間接的、特別、 懲罰的、偶発的、派生的、その他を問わず)、利益損失、事業機会損失、金銭的損失に 対し、当該商品に対して支払われた金額を超えた一切の責任を負いかねます。一部 の州では、偶発的または派生的損害に対する免責または限定的保証を認めていませ ん。これらの法律が適用される場合は、本書に記載される責任制限や免責規定が適 用されない場合があります。

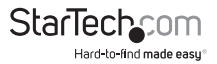

# StarTechcom

Hard-to-find made easy®

見つけにくい製品が簡単に見つかります。StarTech.comでは、これが企業理念であり、お客様とのお約束でもあります。

StarTech.comは、お客様が必要とするあらゆる接続用パーツを取り揃えた総合ス トアです。最新技術からレガシー製品、そしてこれらの新旧デパイスを一緒に使う ためのあらゆるパーツ。当社はお客様のソリューションを接続するパーツを見つ けるお手伝いをしています。

当社はお客様が必要なパーツを見つけるのを助け、世界中どこでも素早く配送し ます。当社の技術アドパイザーまでご連絡いただくか、当社のウェブサイトまでア クセスしていただくだけで、お客様が必要としている製品がすぐに見つけ出せま す。

StarTech.comが提供しているすべての製品に関する詳しい情報については、ホームページjp.startech.comでご確認ください。ウェブサイトでご利用いただけるユニークで便利な製品検索ツールをお使いいただけます。

StarTech.comは、1985年に創立し、米国、カナダ、イギリス、台湾に拠点を構え、世 界中の市場でサービスを提供するIT関連のコネクタや技術部品の総合メーカで す。また、StarTech.comは、ISO9001認証を取得しています。